- 1) Do zalogowania się na stronę moodle euh-e potrzeby jest identyfikator i hasło do konta platformy usosweb Elbląskiej Uczelni Humanistyczno-Ekonomicznej dostępnej pod adresem usosweb.euh-e.edu.pl.
- 2) Przechodzimy na stronę moodle.euh-e.edu.pl korzystając z dowolnej przeglądarki internetowej. Adres strony wpisujemy ręcznie lub korzystamy z linku z strony uczelni umieszczonej pod adresem euh-e.edu.pl.

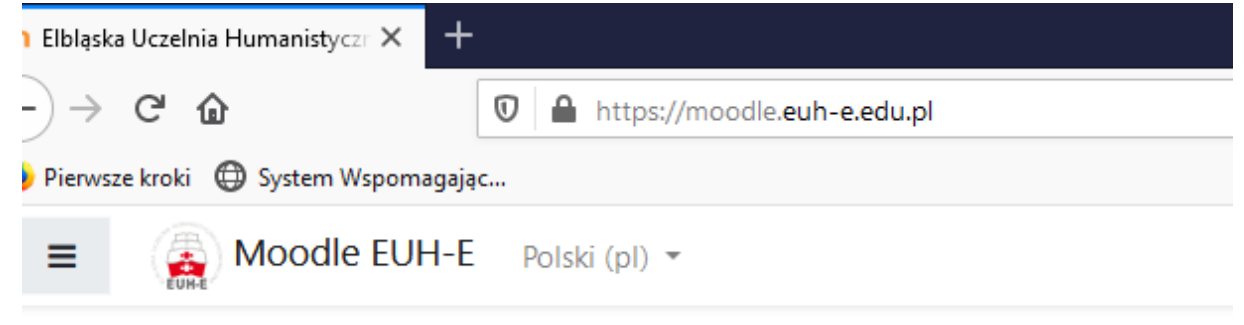

3) W prawym górnym rogu otwartej strony platformy moodle znajduje się napis- link "zaloguj się",

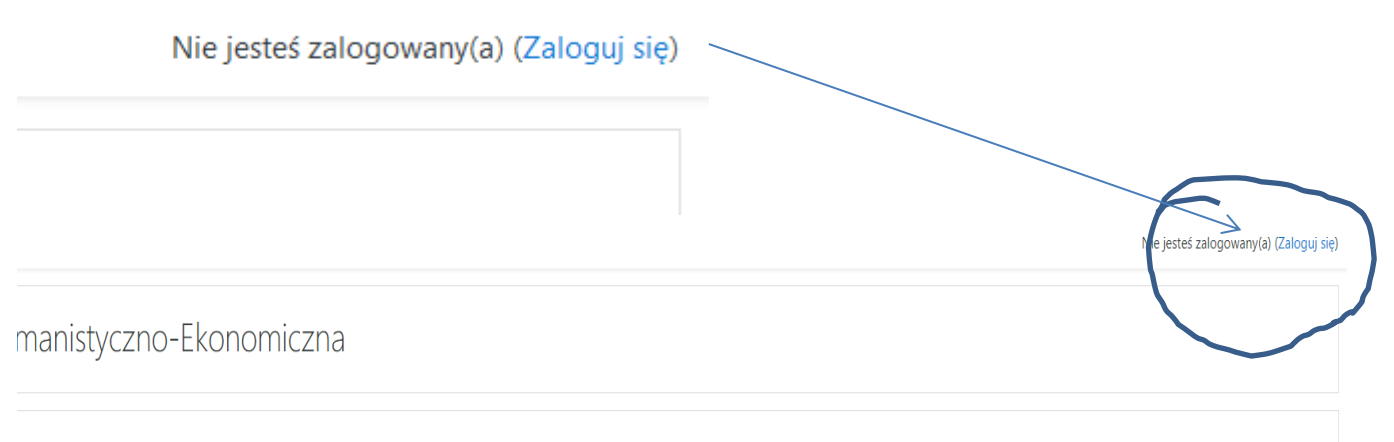

yny

klikamy na niego i zostajemy przekierowani na stronę logowania identyczne jak przy logowaniu się do platformy usosweb

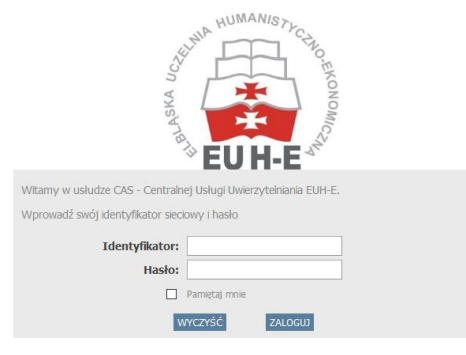

i wpisujemy tam dane z tejże platformy (identyfikator i hasło takie samo jak do platformy usosweb)

4) Przy pierwszym logowaniu na platformę zostaje otworzona strona z naszym profilem i należy uzupełnić a uzupełnić, pola z czerwonym wykrzyknikiem są obowiązkowe.

| Imię     | 0 |  |
|----------|---|--|
| Nazwisko | 0 |  |
| E-mail   | 0 |  |

5) Po uzupełnieniu profilu przewijamy stronę na sam dół i zatwierdzić zmiany klikając na przycisk "zmień profil"

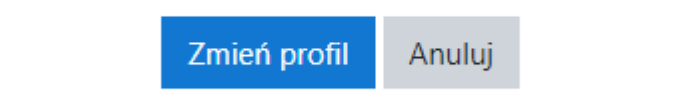

6) Otrzymujemy komunikat o tym że na podany adres email został wysłany link aktywujący konto, po kliknięciu na link zostajemy ponownie przekierowani do strony z profilem i ponownie należy ją zatwierdzić klikając na znajdujący się na dole strony przycisk "zmień profil".

Pierwsze logowanie, tworzeni i aktywacja konta zostało zakończone.